## Sign Up

- To sign up for a Portal account, begin by going to <a href="https://geocall.ms811.org/geocall/portal">https://geocall.ms811.org/geocall/portal</a>
- Click on the Sign Up button located in the top right-hand corner of the welcome screen.

| Help  | Home | Sign Up | Login |  |
|-------|------|---------|-------|--|
| incip | nome | Jign Op | Login |  |

• The Mississippi 811 Web Portal and Mobile App Usage Agreement will be displayed.

| rississippi off web Portal and Pioble App Usage Agreement                                                                                                    |
|----------------------------------------------------------------------------------------------------|
| The Mississippi 811, Inc.(MS811) Web Portal and Mobile App are made available as a convenience to Mississippi excavators, member utility companies and contract locating companies.                                                                                                    |
| Submitting Tickets                                                                                                    |
| As a user of the MS811 Web Portal and or Mobile App, I will supply the requested contact information accurately as well<br>as a valid email address to where processed locate requests confirmations will be sent.                                                                                                    |
| Most Locate requests that are submitted through the MS811 Web Portal or Mobile App, between 7:00am and 4:00pm,<br>Monday through Friday excluding observed holidays, will be processed by MS811 on the same business day. Most<br>requests submitted, after 4:00pm,Monday through Friday or on observed holidays will be processed on the next<br>business day. I understand that failure to supply complete, accurate information may cause a delay in the processing of<br>my locate request.          |
| I understand that locate request tickets submitted through the MS811 Web Portal or Mobile App are not valid or<br>complete until I receive email confirmation (in the form of the processed locate request ticket) from MS811. I will be<br>responsible for verifying that the information contained in the email confirmation is accurate and complete. I understand<br>that I should contact MS811 if I do not receive a locate request email confirmation within 2 working days of the<br>submission. |
| I assume all responsibility and agree to only submit locate requests through the MS811 Web Portal or Mobile App that<br>are in compliance with MS state law and will be responsible for timely notification and for the accuracy and<br>completeness of the locate request information that I submit.                                                                                                    |
| I understand that I should notify any utility companies that are not in compliance with state law, as well as, any<br>governmental and/or Railroad permit offices.                                                                                                    |
| Most utility companies will only mark up to their meter or the property line if there is no meter. Privately owned lines,<br>such as natural gas, electric, water, sewer and propane service lines may not be located by the member utility. I<br>understand that I will be responsible for having these lines located.                                                                                                    |
| Locate request numbers are valid for 14 calendar days from the date and time it is processed or entered into the system<br>by MS811. I understand that should my excavation exceed this expiration, I will need to renew the notification with<br>MS811, at least 2 and not more than 3 working days prior to the expiration and that I must allow the utility owners 2<br>working days to re-mark the lines.                                                                                            |
| Utilizing Map                                                                                                    |
| I Agree I Disagree                                                                                                    |

- Click I Agree to accept the terms of the agreement.
- Complete the form

| User Information     Company Information       Email:                                                                                                    |                                                                            |                                                                                                    |                                       |           |                                                 |                                                                                                |                       |                                    |
|----------------------------------------------------------------------------------------------------|----------------------------------------------------------------------------|----------------------------------------------------------------------------------------------------|---------------------------------------|-----------|-------------------------------------------------|------------------------------------------------------------------------------------------------|-----------------------|------------------------------------|
| image:       If you are not representing a company, just use your name.         Verify your enail address.       If you are not representing a company, just use your name.         Verify your enail address.       If you are not representing a company, just use your name.         Verify your enail address.       If you are not representing a company, just use your name.         Verify your password.       If you are not representing a company, just use your name.         Verify your password.       If you are not representing a company, just use your name.         Verify your password.       If you are not representing a company, just use your name.         Verify your password.       If you are not representing a company, just use your name.         Verify your password.       If you are not representing a company, just use your name.         Address:       If you are not representing a company, just use your name.         Verify your password.       If you are not representing a company, just use your name.         Verify your password.       If you are not representing a company, just use your name.         Verify your password.       If you are a member, ty to provide some information about your membership such as your member code to help us configure your account.         Verify your password.       If you are a member, ty to provide some information.         Verify your password.       If you are a member, you are a member, you are anon formatite you account. | User Informa                                                               | ation                                                                                                    |                                       |           | Company Information                             |                                                                                                |                       |                                    |
| Verify your email address.   Verify your password.   Exter a password.   Verify your password.   First Name   Last Name   Address:   Ct/St/Zip:   Ct/St/Zip:   Verify your email address.   Ct/St/Zip:   Verify your password.   Address:   Ct/St/Zip:   Verify your email address.   Verify your password.   Address:   Ct/St/Zip:   Verify your email address.   Verify your email address.   Verify your email address.   Ct/St/Zip:   Verify your email address.   Verify your email address.   Verify your email address.   Verify your email address.   Ct/St/Zip:   Verify your email address.   Verify your email address.   Verify                                                                                                    | Email:                                                                     |                                                                                                    |                                       |           | Name:                                           | If you are not representing a company, just use y                                              | our name.             |                                    |
| Password: Enter a password.   Verify your password.     First Name     Address:     Ctry/StZip:     Ctry/StZip:        Ctry/StZip:                                                                                                    | /erify Email:                                                              | il: Verify your email address.                                                                                                    |                                       |           | Type:                                           |                                                                                                |                       |                                    |
| kane: First Name     kddress:     kddress:     kddress:     kddress:     kddress:     kddress:     kddress:     kddress:     kddress:     kddress:     kddress:     kddress:     kddress:     kddress:     kddress:     kddress:     kddress:     kddress:     kdress:     kdress:                                                                                                    | Password:                                                                  | Enter a password. Verify your password.                                                                                                    |                                       | Compa     | any information is the same as the User informa | ition.                                                                                         |                       |                                    |
| iddress:   bx/s/Z/p:   bx/s/Z/p:                                                                                                    | lame:                                                                      | First Name                                                                                                    | Last Name                             |           | Address:                                        |                                                                                                |                       |                                    |
| index       index       index       Phone:       Just type the numbers, we'll format them.       Extension       If you are a member, swy'll format them.       Extension         Index       Index       Extension       If you are a member, swy'll format them.       If you are a member, swy'll format them.       Extension         Index       Index       Index       Index       Index       Index       Index         Index       Index       Index       Index       Index       Index       Index       Index         Index       Index                                                                                                    | Address:                                                                   |                                                                                                    |                                       |           | Cty/St/Zip:                                     |                                                                                                |                       | •                                  |
| where:::::::::::::::::::::::::::::::::::                                                                                                    | ty/St/Zip:                                                                 |                                                                                                    | · · · · · · · · · · · · · · · · · · · |           | Phone:                                          | Just type the numbers, we'll format them.                                                      |                       | Extension                          |
| And And And And And And And And And And                                                                                                    |                                                                            |                                                                                                    |                                       |           |                                                 |                                                                                                |                       |                                    |
| Index Name     Date Name       Just type the numbers, we'll format them.     Extension       mail:     Caliback:     Enter an alternate phone number.                                                                                                    | thone:                                                                     | Just type the numbers, we'll format t                                                                                                    | hem.                                  | Extension | Comment:                                        | If you are a member, try to provide some informa<br>help us configure your account.            | ation about your memb | ership such as your member code to |
| mail: Calback: Enter an alternate phone number.                                                                                                    | Phone:<br>et Contact Int<br><b>Ticket Cor</b><br>Jame:                     | Just type the numbers, we'll format to<br>nformation<br>Intact is the same as the User information<br>First Name                                        | tion.                                 | Extension | Comment:                                        | If you are a member, try to provide some informa<br>help us configure your account.            | ation about your memb | ership such as your member code to |
|                                                                                                    | Phone:<br>et Contact Int<br><b>Ticket Cor</b><br>Name:<br>Phone:           | Just type the numbers, we'll format to<br>nformation<br>Intact is the same as the User informat<br>First Name<br>Just type the numbers, we'll format to | tion.                                 | Extension | Comment:                                        | If you are a member, try to provide some informa<br>help us configure your account.            | ation about your memb | ership such as your member code to |
|                                                                                                    | Phone:<br>et Contact Int<br><b>Ticket Cor</b><br>lame:<br>'hone:<br>:mail: | Just type the numbers, we'll format to<br>nformation<br>intact is the same as the User informat<br>First Name<br>Just type the numbers, we'll format t  | hem.                                  | Extension | Comment:<br>Last Nam<br>Caliback: En            | If you are a member, try to provide some informatively us configure your account.              | ation about your memb | ership such as your member code to |
|                                                                                                    | Phone:<br>et Contact Int<br><b>Ticket Cor</b><br>lame:<br>hone:<br>mail:   | Just type the numbers, we'll format to<br>nformation<br>Intact is the same as the User Informa<br>First Name<br>Just type the numbers, we'll format to  | hem.                                  | Extension | Comment:<br>Last Nam<br>Callback: En            | If you are a member, try to provide some informa<br>help us configure your account.<br>e<br>ne | ation about your memb | ership such as your member code to |
|                                                                                                    | hone:<br>t Contact Int<br><b>Ticket Cor</b><br>ame:<br>hone:<br>mail:      | Just type the numbers, we'll format to<br>nformation<br>Information<br>First Name<br>Just type the numbers, we'll format to                             | hem.                                  | Extension | Comment:<br>Last Nam<br>Callback: En            | If you are a member, try to provide some informa<br>help us configure your account.<br>e<br>ne | ition about your memb | ership such as your member code to |
|                                                                                                    | hone:<br>t Contact In<br>Ticket Cor<br>ame:<br>hone:<br>mail:              | Just type the numbers, we'll format to<br>nformation<br>Information<br>First Name<br>Just type the numbers, we'll format to                             | tion.                                 | Extension | Comment:<br>Last Nam<br>Callback: En            | If you are a member, try to provide some informa<br>help us configure your account.<br>e<br>e  | ition about your memb | ership such as your member code to |
|                                                                                                    | hone:<br>It Contact Inf<br><b>Ticket Cor</b><br>Iame:<br>hone:<br>mail:    | Just type the numbers, we'll format t<br>nformation<br>Intact is the same as the User informat<br>First Name<br>Just type the numbers, we'll format t   | hem.                                  | Extension | Comment:<br>Last Nam<br>Callback: En            | If you are a member, try to provide some informatively us configure your account.              | ition about your memb | ership such as your member code to |

• Select the Portal features that you would like to have access to.

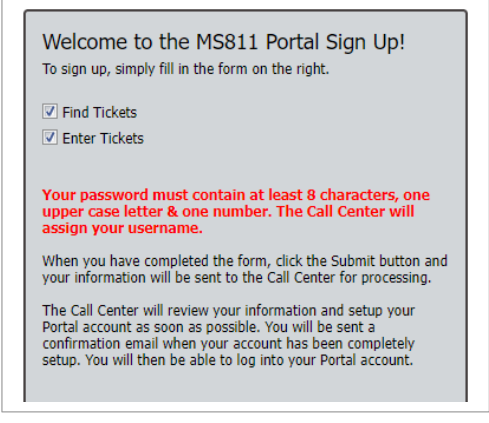

• Click the **Submit** button when you are ready to submit your request.

| Cancel           | Submit              |
|------------------|---------------------|
| User Information | Company Information |
|                  |                     |

- MS811 will review your information and set up your account.
- When your account has been activated MS811 will send you an email confirmation. (You will not be able to log in until you receive this confirmation)
- Member utility companies will be assigned the following portal features in addition to the Find and Enter Ticket features:
  - Advanced Ticket Search Search for locate request tickets using filters.
  - Respond Submit response information to the MS811 Positive Response Information System (PRIS).
  - **Queue** Resend locate request tickets to your company.
  - **Report** Access various reports designed for members.